| ENSCIONEMENT CATIFIC LEUR | ANGE 2D<br>Export du ficher<br>global STS                                   | Fiche Technique<br>n° <mark>8</mark> |  |  |
|---------------------------|-----------------------------------------------------------------------------|--------------------------------------|--|--|
| V2.1 – 21 juin 2021 SL    | Quand ? En septembre/octobre, dès que l'établissement a attribué toutes les |                                      |  |  |
|                           | HSA aux enseignants et qu'il peut valider son établissement dans STS.       |                                      |  |  |

## **O**Ù ?

Dans l'application **STSWeb** du Rectorat.

|                                      | Stru                                                                                                    | cture et Services - V 11.1.1 |
|--------------------------------------|----------------------------------------------------------------------------------------------------|------------------------------|
| Accueil Aide Guide Quoi de neuf      | Informations<br>pratiques                                                                                                    | Quitter                      |
|                                      | Validation possible                                                                                                    |                              |
| bes que la validation est possible : | CONSOMMATION EN HSA                                                                                                    |                              |
|                                      | Despine Duports TRND K Fore HIA Exan TRND                                                                                                    |                              |
|                                      | LIBID A.T. PADIC FADIC   Detailed. A.S. A.S.   Detailed. Non-Octo 100 4.0   DODELRIDG Model 100 4.0   DODELRIDG Non-Octo 100 4.0                                                                                                    |                              |
|                                      | L1999 ARTS PLAST 6.40 6.00<br>EMPTA2 F66916 6.40 6.00<br>Tetau Daophe 6.40 0.00 446.00                                                                                                    |                              |
|                                      | UNIDE 5.4 Constructive 0.00 6.0 6.0   Decode 2.4 Constructive 0.00 0.0 0.0   Machine State 0.0 0.0 0.0   Machine State 0.0 0.0 0.0   Machine State 0.0 0.0 0.0   Machine State 0.0 0.00 0.00   Constructive State State 0.00 0.00   Total Total State 0.00 0.00 0.00 |                              |

## COMMENT ?

Dans le menu Exports, sélectionnez l'option «Global». L'application génère l'export au format : expsts\_RNE\_aaaammjj.zip

Vous devez enregistrer ce fichier zippé sur votre ordinateur.

| STS              | Ехро | STS               | -<br>Exports |       |                                                          |
|------------------|------|-------------------|--------------|-------|----------------------------------------------------------|
| Accueil          | Aide | Accusi            | Aide         | Guide | Quoi de neul Informations                                |
|                  | _    |                   |              |       | Ouverture de expsts_049240 170412.zip                    |
| Campagne         |      | Campagne          |              |       | Yous avez chose d'ouvrir :                               |
| Structure        |      | Structure         |              |       | expsts_049.20170412.rm                                   |
| Ressources       |      | Resources         |              |       | qui est un fichier de type : Andrive ZIP WinRAR          |
| Services libres  |      | Services libres   |              |       | à portir de i https://sconet.ac-nantes.fr                |
| Services et ARE  |      | Services at ARE   |              |       | t faire Pirefax avec ce fichier 7                        |
| Indemnités       |      | Indemnités        |              | (`    | Quark avec WinRAR.ZIP (defaul)                           |
| HSA              |      | HEA               |              |       | Evening the star                                         |
| Bascule          |      | escula            |              |       |                                                          |
| Imports          |      | ( ) sports (      |              |       | Toujours effectuer cette action pour ce type de fichier. |
| Exports          |      | Exports           |              |       |                                                          |
| Emploi du temps  |      | Emploi du tempe   |              |       |                                                          |
| Global           |      | Global            |              |       |                                                          |
| Structure        |      | Structure         |              |       |                                                          |
| Services         | _    | Services          | -            |       |                                                          |
| Edition journal  |      | Edition journal   |              |       |                                                          |
| Changement d'ans | née  | Chancement d'anné |              |       |                                                          |
|                  |      |                   |              |       |                                                          |

<u>Ce n'est pas le fichier zippé</u>, mais son <u>contenu</u> que vous devez importer dans l'application ANGE 2D : expsts\_RNE\_aaaammjj.xml

Pour dézipper le fichier :

- Soit vous double-cliquez sur le ficher zippé, le fichier STSweb sera alors extrait dans le répertoire dans lequel se trouve le fichier zippé
- Soit vous faîtes un clic droit et **Extraire tout.** Le fichier sera extrait dans le répertoire contenant le fichier zippé

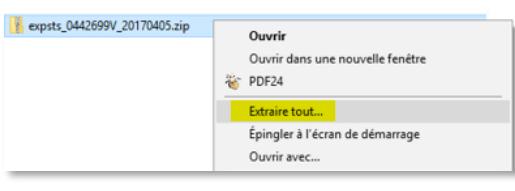

Contact : 02.99.85.00.16 – <u>ange.support@enseignement-catholique.bzh</u> Ressources : <u>https://www.caecsi.bzh/</u>

CAEC SI